## **INSTRUCTIVO INSCRIPCIÓN DE DOCUMENTOS**

La inscripción de documentos hace referencia a los siguientes trámites:

- Actas de nombramiento y reformas
- Actas de apertura de sucursal o agencia
- Actas de disolución y liquidación
- Contratos de compraventa, entre otros.

NOTA: Recuerde que puede solicitar revisión previa de los documentos para evitar devoluciones, correos electrónicos habilitados: <u>coordinacioncae@ccduitama.org.co</u> y <u>registrospublicos@ccduitama.org.co</u> así mismo para realizar la radicación del documento de manera virtual, debe tener copia del pago del impuesto de registro del Departamento.

1. Para adelantar el proceso, debe ingresar a la página oficial de la Cámara de Comercio de Duitama.

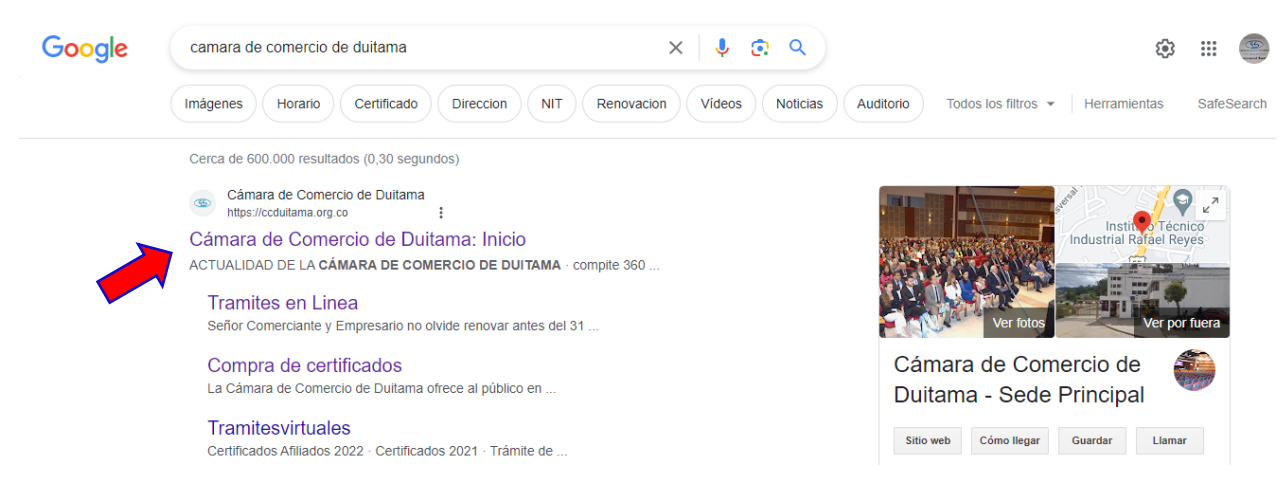

2. De clic en Servicios Registrales.

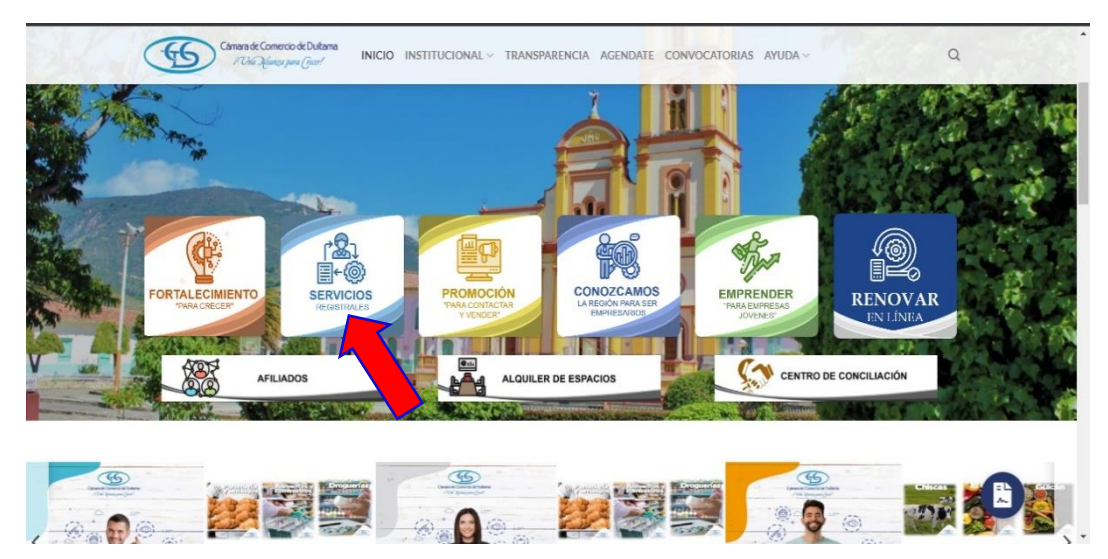

- Câmara de Comercio de Duitama 1º Una Hiunza para Greer! 0 66 INICIO INSTITUCIONAL Y TRANSPARENCIA ATENCIÓN AL CIUDADANO Y PROGRÁMATE CONVOCATORIAS MEDIOS DE PAGO 88 📇 😒 PROMOCIÓN ESTUDIOS "PARA CONTACTAR Y VENDER" DE LA REGION Y SU COMPORTAL Ť SERVICIOS REGISTRALES т CENTRO DE RELEVO 🏘 **REGISTROS PÚBLICOS** INGRESAR INGRESAR NORMATIVIDAD REGISTROS PÚBLICOS CERTIFICADOS NOTICIA MERCANTIL INGRESAR INGRESAR INGRESAR SAR =L ~
- 3. De clic en Ingresar, de la sección trámites en línea.

4. De clic en Otros Trámites

| Cámara de Comercio de Duitama<br>PUha Aliança para Grant INICIO INSTITUCION                         | AL 🗸 TRANSPARENCIA ATENCIÓN AL CIUDADANC                                                                                                    | ✓ PROGRÂMATE CONVOCATORIAS                                                                                | MEDIOS DE PAGO                                                                                                    |
|----------------------------------------------------------------------------------------------------|----------------------------------------------------------------------------------------------------|----------------------------------------------------------------------------------------------------|----------------------------------------------------------------------------------------------------|
|                                                                                                    | PROMOCIÓN<br>PARA CONTACTAR Y VENDER                                                                                                    | ESTUDIOS<br>DE LA REGION I SU COMPORTAMENTO<br>EMPRICAMANA                                                | EMPRENDER                                                                                                    |
| Señor Comerciante y Empresario<br>y los demás registros públicos o<br>019 de 2012. Renovar su regis | o no olvide renovar antes del <b>31 de ma</b><br>que integran el Registro Único Empresar<br>tro da confianza a su negocio. El plazo<br><b>abril</b> | rzo el Registro Mercantil, Regist<br>ial y Social – RUES, relacionado<br>para renovar el Registro Único c | ro Nacional de Turismo, el RUNEOL<br>s en el artículo 166 del Decreto Ley<br>le Proponentes es hasta el <b>11 de</b> |
| T Matrículas Renov                                                                                  | aciones V Registro Unico de<br>Proponentes                                                                                                    | Actualización<br>de Datos<br>(Mutación)                                                                   | Solicitud de Cancelación<br>(Reg. Mercantil)                                                                         |
| Otros Trámites                                                                                      | Registro Nacional de<br>Turismo                                                                                                    | Consulta Solicitudes<br>Registros publicos                                                                | Consulta Solicitudes<br>Registro Nacional de<br>Turismo                                                              |
| Consulta Solicitudes<br>Runeol                                                                      | Verificación de<br>Certificado para<br>destinatarios                                                                                                | Trámite Virtual quiero ser<br>Afiliado                                                                    | Medios de Pago<br>Disponibles                                                                                        |

5. La página lo direcciona al Sistema Integrado de Información de la Cámara de Comercio de Duitama, debe seleccionar la opción registrarse para obtener el usuario y la contraseña. Posterior a ello ingrese digitando los datos que le pide el sistema.

Tenga presente que quien se registra debe ser el Representante Legal de la empresa con su número de identificación, NO se deben registrar números de NIT.

|                  | Câmara de Comercio de Duitama<br>i Duía Miunga para Gecer! |   |
|------------------|------------------------------------------------------------|---|
| 💄 Iniciar sesión |                                                            | * |
|                  | Correo Electrónico / Usuario                               |   |
|                  | Correo electrónico / Usuario                               |   |
|                  | Identificación 😯                                           |   |
|                  | Identificación                                             |   |
|                  | Clave                                                      |   |
|                  | Clave 😽                                                    |   |
|                  |                                                            |   |
|                  | INGRESAR                                                   |   |
|                  | ¿Olvidó la contraseña? Registrarse                         |   |

6. De clic en CONSULTAS Y TRANSACCIONES

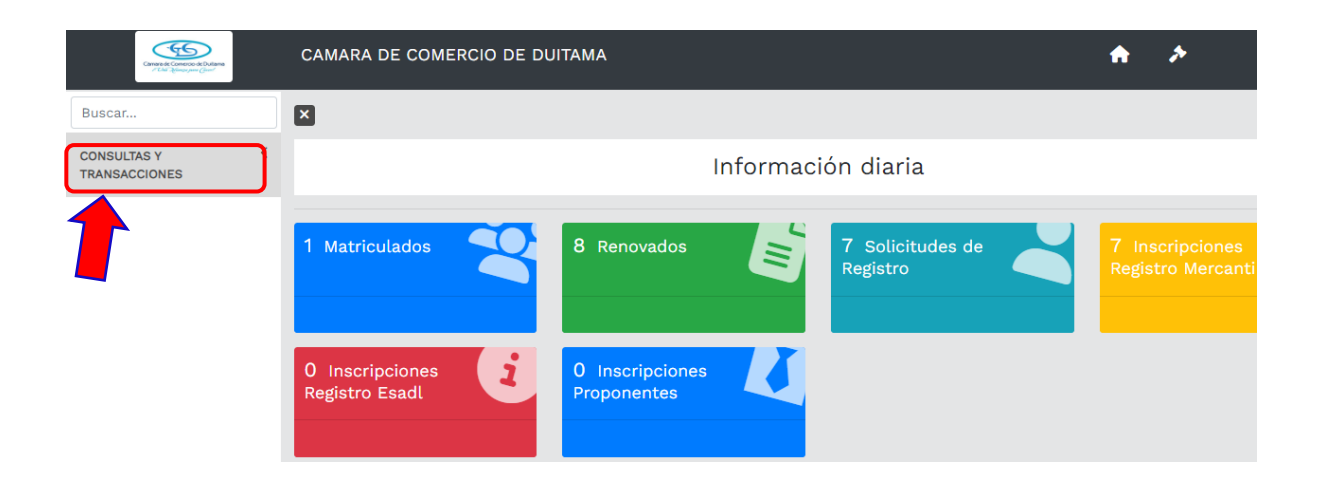

## 7. De clic en expedientes

| Constant of Constant of Column                                                                            | CAMARA DE COMERCIO DE DUITAMA                        | ♠ ≯ (                                 |
|----------------------------------------------------------------------------------------------------|------------------------------------------------------|---------------------------------------|
| Buscar                                                                                                    |                                                      |                                       |
| CONSULTAS Y Y<br>TRANSACCIONES                                                                            | Información diaria                                   |                                       |
| Consultas registros<br>públicos<br>Expedientes                                                            | 1 Matriculados 8 Renovados 7 Solicitudes de Registro | 7 Inscripciones<br>Registro Mercantil |
| <ul> <li>Pelación de registro</li> <li>Relación de renovados</li> <li>Relación de matriculados</li> </ul> | O Inscripciones<br>Registro Esadl                    |                                       |

8. Ingrese el número de Identifación /NIT de la empresa y de clic en continuar

| ×                                  |                                                                                                    |              |                                                                                                    |                             |
|------------------------------------|----------------------------------------------------------------------------------------------------|--------------|----------------------------------------------------------------------------------------------------|-----------------------------|
| Q Consi                            | ulta de expedientes                                                                                                    |              |                                                                                                    |                             |
| A contin<br>iniciar co<br>selecció | uación podrá consultar una matrícula o proponente a partir<br>onsultas, renovaciones, inscripciones, cancelaciones, adquirir<br>n de un expediente matriculado o proponente. | r de<br>serv | los criterios indicados. Posteriormente desde el botón "Accie<br>vicios, actualizaciones de datos u otros servicios en los que re | ones" podrá<br>quiera de la |
|                                    | Consultar por:                                                                                                    |              | Ingresar la información:                                                                                                    |                             |
|                                    | SELECCIONE UN FILTRO                                                                                                    | \$           | XXXXXXXX                                                                                                    |                             |
|                                    | SELECCIONE UN FILTRO                                                                                                    |              |                                                                                                    |                             |
|                                    | PROPONENTE<br>NOMBRE<br>PALABRAS                                                                                                    |              | 🛆 Limpiar 🔍 🔍                                                                                                    | Continuar                   |
|                                    | IDENTIFICACIÓN / NIT                                                                                                    |              |                                                                                                    |                             |

9. De clic en los 3 puntos que aparecen en la columna de Acciones

| ▼ Criterios del filtro                                                                 |                            |                                   | -                                     |
|----------------------------------------------------------------------------------------|----------------------------|-----------------------------------|---------------------------------------|
| Identificación: xxxxxxxxx                                                              |                            |                                   |                                       |
| Q Consulta de expedientes                                                              |                            | ≪ < Atrás 1                       | Siguiente >                           |
|                                                                                        | Buse                       | car:                              |                                       |
| Acciones Matricula Proponente Identificación Nombre o Razón Social <sup>14</sup> Munic | ipio Fecha **<br>matricula | Fecha <sup>**</sup><br>renovación | Último Año <sup>™</sup><br>Renovación |
|                                                                                        |                            | ŕ                                 | $\uparrow$                            |
| Acciones Disponibles         xxxxxxxxxxxxxxxxxxxxxxxxxxxxxxxxxxxx                      | 2022-05-06                 | 2023-03-31                        | 2023                                  |

10. De clic en Operaciones Mercantil/ESADL y luego ubique la opción de Inscripción de documentos y de clic.

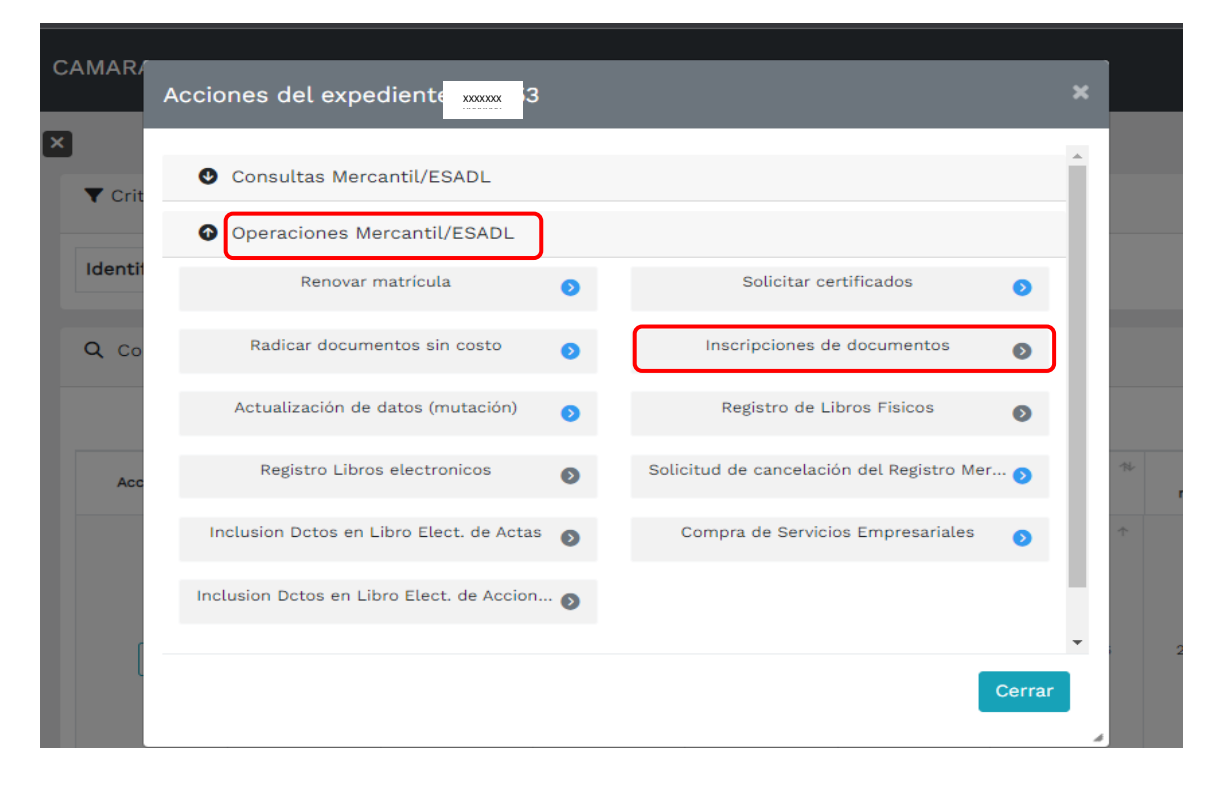

11.El sistema le mostrará la información general de Radicación de actos y documentos, de clic en Entiendo y Continuar.

**Nota:** Si ya tiene un proceso previo, digite el número de recuperación y de clic en Recuperar

| Radicación de ac                                                                                                    | ctos y documentos - Información                                                                                                    |
|----------------------------------------------------------------------------------------------------|----------------------------------------------------------------------------------------------------|
| Apreciado Usuario                                                                                                    |                                                                                                    |
| Si usted desea realizar el trámite virtual de una cons<br>solicitud de cancelación de matrícula, etc. A través de<br>primera instancia comunicarse con nosotros al correo<br>virtual. | stitución, un contrato, registro de un acta, registro de una reforma, registro de una disolución o liquidación,<br>esta opción podrá realizar el trámite y presentarlo en forma virtual. Para el efecto le RECOMENDAMOS en<br>electrónico sistemas@ccduitama.org.co o al número telefónico 6087602596 para orientarlo en el proceso |
| Si ya conoce la mecánica de esta funcionalidad o está                                                                                                    | siendo asesorado por uno de nuestros funcionarios, por favor oprima el botón "Entiendo y Continuar".                                                                                                    |
| Si usted inicio previamente un trámite de Inscripción<br>asignado y oprima el botón "Recuperar"                                                                                       | de actos y documentos y desea marlo, por favor indique a continuación el "número de recuperación"                                                                                                    |
|                                                                                                    |                                                                                                    |
| tiendoContinuar();                                                                                                    | Recuperar                                                                                                    |

12. El sistema le muestra los datos de la empresa que selecciono, si está de acuerdo de clic en continuar. Luego de clic en Adicionar transacción

| Radi                                   | cación de actos y do              | cumentos - Selecció                      | n 🚛                           | CG Y           |
|----------------------------------------|-----------------------------------|------------------------------------------|-------------------------------|----------------|
| A continuación se muestra la inform    | ación del expediente seleccionado | y que se verá afectado con el docur      | nento a radicar.              |                |
| Matrícula                              | Nombre                            |                                          | Organización jurídica         |                |
| X0000000000000000000000000000000000000 | ******                            | ******                                   | Sociedad por Acciones Simplif | icada (16) 🛛 🗸 |
| Tipo identificación                    | Identificación                    |                                          | Categoría                     |                |
| NIT (2)                                | × xxxxxxxxxxxxxxx                 | 2020202020202020202020202020202020202020 | Principal (1)                 | *              |
| Fecha matrícula                        | Fecha renovación                  | Año renovado                             | Estado matrícula              |                |
| 2022-05-06                             | 2023-03-31                        | 2023                                     | MA                            |                |
|                                        |                                   |                                          |                               |                |
|                                        |                                   |                                          |                               |                |
|                                        | Co                                | ntinuar Abandonar                        |                               |                |
|                                        | 1                                 |                                          |                               |                |

13. A continuación, en la barra de filtrar seleccione el tipo de trámite que desea registrar

|             | Radicación de actos y documentos - Selección de transacción                                                                                                    |     |  |
|-------------|----------------------------------------------------------------------------------------------------|-----|--|
| Se<br>"filt | Seleccion el tipo de acto o transacción que desea incluir al trámite de la lista que se despliega a continuación. Si desea filtrar por tipo de trámites, utilice la cas<br>"filtro" para que el sistema le muestre solo las transacciones del grupo seleccionado.                    |     |  |
|             | Filtrar                                                                                                    |     |  |
| ſ           | Seleccione                                                                                                    | ~   |  |
|             | Seleccione<br>APERTURAS<br>CANCELACIONES<br>CONSTITUCIONES<br>CONTRATOS<br>DISOLUCIONES<br>INSCRIPCIONES SITIO WEB<br>LIBROS DE COMERCIO<br>LIQUIDACIONES Y CIERRES<br>NOMBRAMIENTOS<br>OTRAS TRANSACCIONES<br>REACTIVACIONES<br>REFORMAS DE CAPITAL Y GESTION DE CUIDTAS O PARTES D |     |  |
| A           | REFORMAS DE CAPITAL E GUSTION DE GUSTAS O FARTES D<br>REFORMAS ESTATUTARIAS Y SIMPLES DIFERENTES A CAPIT<br>TRANSFORMACIONES                                                                                                    | lel |  |

# 14. A continuación, el sistema muestra las opciones específicas del trámite seleccionado, de clic en la que desea registrar.

| Utilice esta transacci?n cuando en el documento p?blico o privado que se est? radicando se est? nombrando o cambiando a uno o m?s de los Miembros de Ju<br>Directiva de la persona jur?dica. Util?celo siempre y cuando se trate de sociedades comerciales como son Limitadas, An?nimas, Comandita Simple, Coman<br>por Acciones, Unipersonales, SAS, EICEs o SATs que correspondan al segmento de empresas dedicadas a APUESTAS y JUEGOS DE AZAR                                                             | unta<br>Idita |
|----------------------------------------------------------------------------------------------------|---------------|
| NOMBRAMIENTOS - APUESTAS / JUEGOS AZAR - REPRESENTACION LEGAL<br>Utilice esta transacci?n cuando en el documento p?blico o privado que se est? radicando se est? nombrando o cambiando a uno o m?s de los Represental<br>Legales de la persona jur?dica. Util?celo siempre y cuando se trate de sociedades comerciales como son Limitadas, An?nimas, Comandita Simple, Comandita<br>Acciones, Unipersonales, SAS, EICEs o SATs que correspondan al segmento de empresas dedicadas a APUESTAS y JUEGOS DE AZAR | ntes<br>por   |
| NOMBRAMIENTOS - COMERCIALES - MIEMBROS DE JUNTA DIRECTIVA<br>Utilice este transacci?n cuando en el documento p?blico o privado que se est? radicando se est? nombrando o cambiando a uno o m?s de los miembros d<br>Junta De la (principales y/o suplentes) de la persona jur?dica. Util?celo siempre y cuando se trate de sociedades comerciales como son Limitadas, An?nin<br>Coma de Simple, Comandita por Acciones, Unipersonales, SAS, EICEs o SATs.                                                     | le la<br>nas, |
| NOMBRAMIENTOS - COMERCIALES - REPRESENTACION LEGAL<br>Utilice esta transacción cuando en el documento p?blico o privado que se est? radicando se est? nombrando o cambiando a uno o m?s de los represental<br>legales de la persona jur?dica. Util?celo siempre y cuando se trate de sociedades comerciales como son Limitadas, An?nimas, Comandita Simple, Comandita<br>Acciones, Unipersonales, SAS, EICEs o SATs.                                                                                          | ntes<br>por   |
| NOMBRAMIENTOS - COMERCIALES - REVISORIA FISCAL<br>Utilice esta transacci?n cuando en el documento p?blico o privado que se est? radicando se est? nombrando o cambiando a los Revisores Fiscales de la pers<br>jur?dica. Util?celo siempre y cuando se trate de sociedades comerciales como son Limitadas, An?nimas, Comandita Simple, Comandita por Accior<br>Unipersonales, SAS, EICEs o SATs.                                                                                                    | iona<br>nes,  |

#### 15. El sistema solicita que diligencie los datos del acta que desea radicar

| Confirmación de los datos del    | documento a ra   | dicar                  |                         |   |
|----------------------------------|------------------|------------------------|-------------------------|---|
| <b>*</b> Tipo <b>1</b>           | \star Número 📝 3 |                        | ★ Fecha del documento 3 |   |
| ACTA (01) ~                      | 01               |                        | 19/09/2023              |   |
| ★ Origen del documento <b>()</b> |                  | 🗚 Municipio origen 📝 🕔 |                         |   |
| ASAMBLEA EXTRAORDINARIA          |                  | DUITAMA (BOY)          |                         | ~ |
|                                  |                  |                        |                         |   |

16. A continuación, debe diligenciar los datos de la boleta fiscal, enviada por la Gobernación de Boyacá, si no la tiene absténgase de radicar el trámite ya que este será devuelto.

En el cuadro de texto de observaciones, escriba brevemente el concepto del acta y el nombre del asesor que realizó revisión previa.

| Si el trámite está sujeto al Impuesto<br>pago" e ingrese los datos del recibo | o de Registro, y aún no se ha efectu<br>correspondiente. | uado dicho pago, seleccione "Pendiente | e de pago". S | i ya efectuó el pago, selecc | ione "Ya est |
|-------------------------------------------------------------------------------|----------------------------------------------------------|----------------------------------------|---------------|------------------------------|--------------|
| * Acredita pago impuesto de                                                   | Nro del recibo                                           | Fecha del recibo                       |               | Gobernación                  |              |
| registro?                                                                     | 233654                                                   | 19/09/2023                             |               | Boyacá (15)                  | `            |
| Observaciones<br>Texto general explica                                        | ativo del acto / trans                                   | acción radicado                        |               |                              |              |
|                                                                               | Texto                                                    |                                        |               |                              |              |
|                                                                               | SOLICITUD INSCRIPCIÓN                                    | ACTA DE NOMBRAMIENTO. VISTO E          | BUENO,        |                              |              |

17. El sistema le muestra los datos de liquidación, y número de recuperación.

| Radicac                                 | ión de actos y documen                 | tos - Detalle del trámite               |                                        |  |
|-----------------------------------------|----------------------------------------|-----------------------------------------|----------------------------------------|--|
| Número de liquidación                   | Número de Recuperación                 | Tipo trámite                            | Sub Tipo trámite                       |  |
| XXXXXXXXXXXXXXXXXXXXXXXXXXXXXXXXXXXXXX  | XXXXXXXXXXXXXXXXXXXXXXXXXXXXXXXXXXXXXX | inscripciondocumentos                   | inscripcionesregmer                    |  |
| Estado del trámite                      | Matrícula                              | Nombre                                  | Identificación                         |  |
| -                                       | X0000000000000000000000000000000000000 | 200000000000000000000000000000000000000 | x0000000000000000000000000000000000000 |  |
| Organización                            |                                        | Categoria                               |                                        |  |
| 16 - Sociedad por Acciones Simplificada |                                        | 1 - Principal                           | 1 - Principal                          |  |
|                                         |                                        |                                         |                                        |  |
|                                         |                                        |                                         |                                        |  |

Transacciones incluidas, costo del trámite \$ 53,000.00

18. A continuación, diligencie los datos del Representante legal y de clic en continuar.

| Datos del represe<br>del mismo)        | entante legal (persona que f                  | irmará el trámite o o       | que autoriza la presentación                    |  |
|----------------------------------------|-----------------------------------------------|-----------------------------|-------------------------------------------------|--|
| ★ Tipo identificación                  |                                               | ★ Número de identificación  |                                                 |  |
| Seleccione                             | v                                             | •                           |                                                 |  |
| Primer apellido                        | Segundo apellido                              | Primer nombre               | Segundo nombre                                  |  |
| Correo electrónico                     |                                               | Número celular              |                                                 |  |
|                                        |                                               |                             |                                                 |  |
| Si ya adicionó TODAS las tr<br>anexar. | ansacciones(actos) que contiene el documento, | oprima el botón "CONTINUAR" | para que el sistema le indique los documentos a |  |
|                                        | Continuat                                     | Regresar                    |                                                 |  |

19. A continuación, adjunte el documento que va a radicar, en formato pdf, de clic en Cargar soporte.

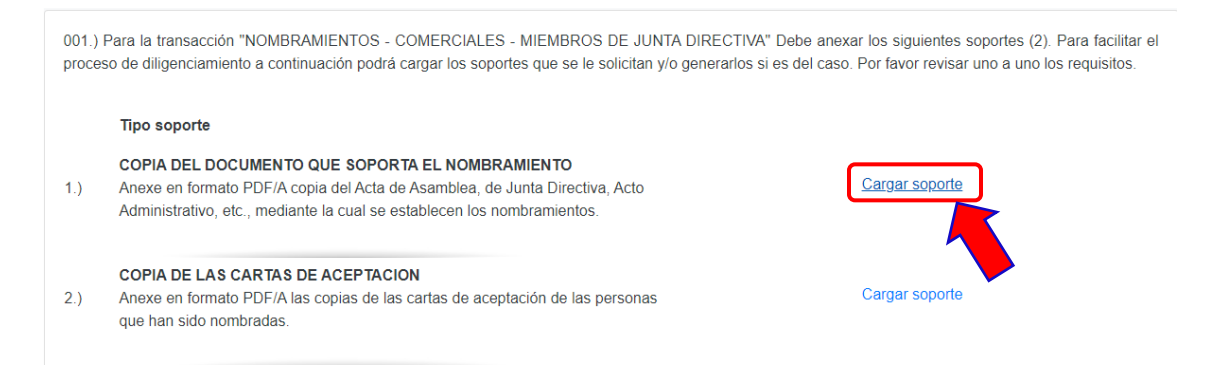

20. Diligencie los datos del documento a radicar y de clic en cargar

| CAMARA                                   | A DE COMERCIO DE                                                        | DUITAMA                           |  |  |  |
|------------------------------------------|-------------------------------------------------------------------------|-----------------------------------|--|--|--|
| Recuerde q                               | ue los archivos a cargar deben ser er<br>con un tamaño máximo de 76 MB. | n formato PDF,                    |  |  |  |
| Archivo                                  | Seleccionar archivo Sin archivos                                        | seleccionados                     |  |  |  |
| * Observacion                            | les                                                                     |                                   |  |  |  |
| Acta de nombramiento, visto bueno asesor |                                                                         |                                   |  |  |  |
| * Tipo documental asociado               | ★ Num. documento                                                        | Fecha del documento<br>(AAAAMMDD) |  |  |  |
| ACTAS (90.01.015)                        | 01                                                                      | 08/08/2023                        |  |  |  |
| Entidad o persona que lo expide          |                                                                         |                                   |  |  |  |
| Asamblea extraordinaria                  |                                                                         |                                   |  |  |  |
|                                          |                                                                         |                                   |  |  |  |
|                                          | Cargar Regresar                                                         |                                   |  |  |  |

21. Luego de leer la información del firmado electrónico, de clic en firmar.

| contenid<br>trámite, | o de los tormular<br>el sobre digital le | rios, las solicitude<br>llegará al correo | s y los documentos que     | se anexan al trámite. | Jna vez firmado el |
|----------------------|------------------------------------------|-------------------------------------------|----------------------------|-----------------------|--------------------|
| Los sopo             | rtes que hacen p                         | arte del sobre dig                        | ital serán los siguientes: |                       |                    |
|                      | SOL                                      | ICITUD DE CANCE                           | LACION- EXPEDIENTE #       |                       | 0                  |
|                      |                                          |                                           |                            |                       |                    |

22. A continuación, saldrá la información del trámite que está realizando, por favor **confirme si está de acuerdo**:

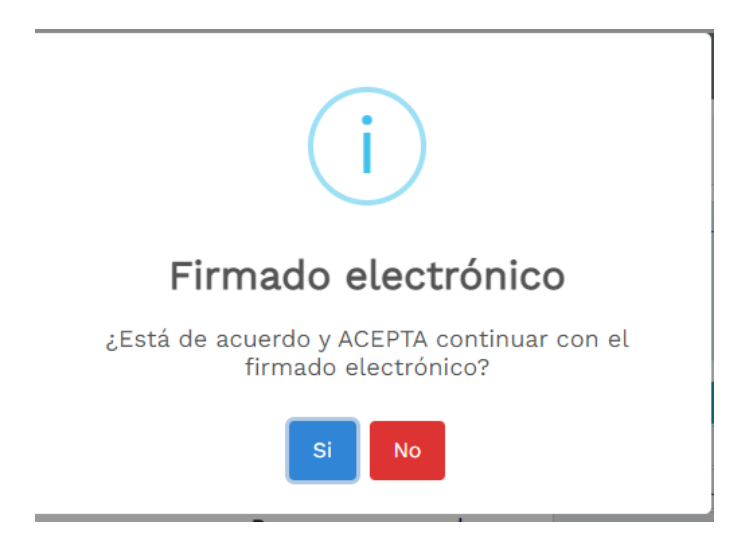

23. El sistema le muestra la información de firmado electrónico de manera satisfactoria. Al correo electrónico le debe llegar un enlace para que pueda descargar los soportes. De clic en continuar

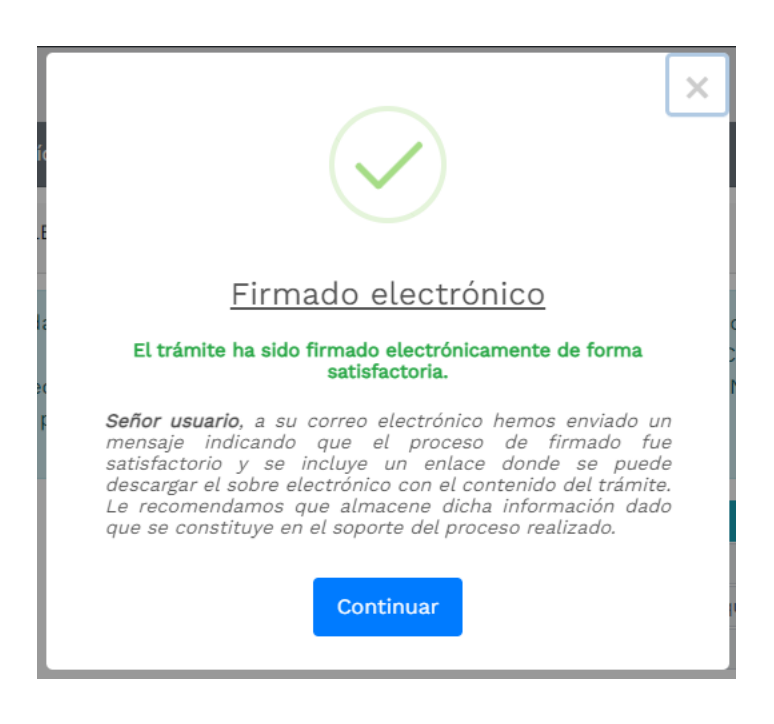

#### 24. A continuación, de clic en el botón de PAGO ELETRÓNICO

| 5. OPCIONES DISPONIBLES |                     |                       |  |
|-------------------------|---------------------|-----------------------|--|
|                         | \$ Pago Electrónico | Obtener Sobre Digital |  |
|                         | 🕞 Abanc             | onar Trámite          |  |

25. El sistema mostrará la información grabada. Por favor confirme el proceso oprimiendo el botón **Continuar** 

| Pago no presencial                                                                                                    |
|----------------------------------------------------------------------------------------------------|
| CAMARA DE COMERCIO DE DUITAMA                                                                                                    |
| Apreciado usuario<br>Por favor indique a continuación el número de recuperación asignado al trámite que desea usted pagar en forma no presencial. Recuerde que para<br>realizar pagos no presenciales, el trámite debió ser firmado electrónicamente. En caso contrario el sistema no permitirá continuar con el pago y<br>deberá hacerlo en forma presencial |
| ★ Número de recuperación                                                                                                    |
| KYDUDD                                                                                                    |
| Continuar                                                                                                    |

26. El siguiente mensaje informativo será de su interés léalo y después cierre la ventana.

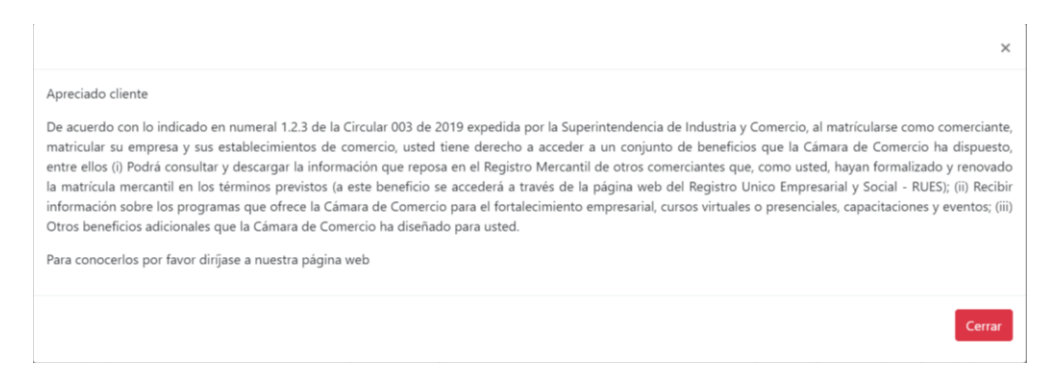

# 27. Si está de acuerdo con el trámite y la información digite los siguientes datos que le piden a continuación para la facturación electrónica.

Si está de acuerdo con la misma, por favor digite a continuación los datos del cliente. Sea muy exacto en la información a digitar pues el recibo de caja será expedido de acuerdo con estos datos.

| * Tipo de cliente | * Tipo identif | * Tipo identificación       |              | * Identificación del cliente          |  |
|-------------------|----------------|-----------------------------|--------------|---------------------------------------|--|
| Seleccione        | Cédula de c    | Cédula de ciudadanía (1)    |              |                                       |  |
|                   |                |                             | En caso de N | ITS incluya el dígito de verificación |  |
|                   | Datos          | de ubicación comercial      |              |                                       |  |
| * Dirección       |                | * Municipio                 |              | Código postal                         |  |
|                   |                | DUITAMA (BOY)               | v            |                                       |  |
|                   |                |                             |              |                                       |  |
|                   | Datos de u     | ibicación para notificación |              |                                       |  |

|                           | Datos para c             | ontacto no presenterar      |         |                 |
|---------------------------|--------------------------|-----------------------------|---------|-----------------|
| Teléfono fijo             | Nro. Celular             | <b>≭</b> Pais               |         | 🗚 Lenguaje      |
|                           |                          | Colombia                    | *       | Español         |
|                           | Indique su correc        | o electrónico y confirmelo  |         |                 |
| 🕻 Correo electrónico      |                          | 🗚 Confirmación correo elect | trónico |                 |
|                           |                          |                             |         |                 |
|                           | Información d            | e tipo tributario y fiscal  |         |                 |
| 🕏 Código régimen          | 🗚 Responsabilidad fiscal | Código impuesto             |         | Nombre impuesto |
| No responsable de IVA 🛛 🗸 | No responsable           | ✓ Seleccione                | ~       |                 |
|                           | Responsable tribu        | tario                       |         |                 |
|                           |                          |                             |         |                 |

28. Para finalizar el trámite de Inscripción de documentos, seleccione el medio de pago de su preferencia.

Recuerde que el proceso de cancelación virtual demora 3 días hábiles.

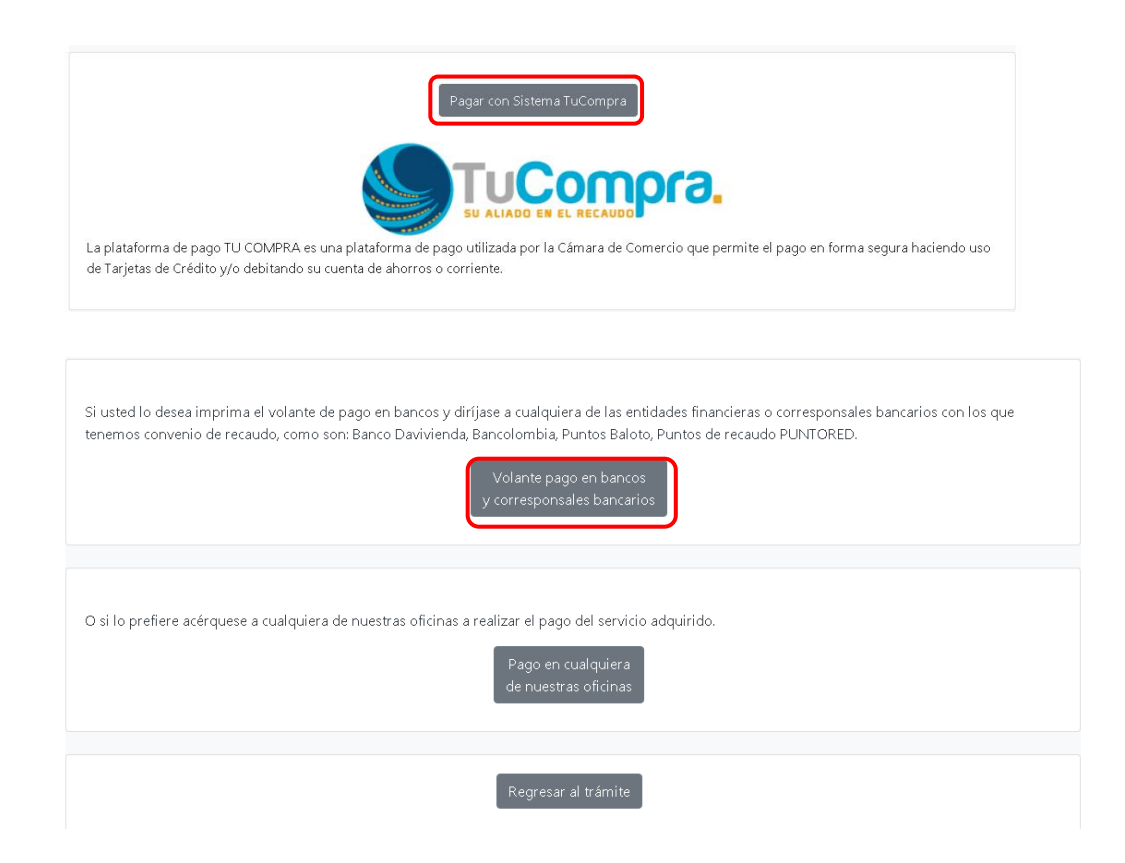

Esperamos que la información aportada sea de gran ayuda, de igual manera lo invitamos a que continúe utilizando los canales virtuales de la Entidad, a través de la página web: <u>https://ccduitama.org.co/</u>

Así mismo, lo invitamos a seguir nuestras redes sociales:

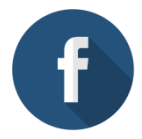

https://www.facebook.com/CamaraDeComercioDeDuitama

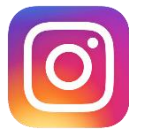

https://www.instagram.com/camaradecomerciodeduitama

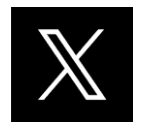

https://x.com/camaraduitama

Instructivo Inscripción de documentos